### Making the printer driver known from the Network window

To use Web service print in Windows Vista/7/Server 2008/Server 2008 R2, install the printer driver before making it known to the computer with plug and play.

1 Install the printer driver for this machine. Install the printer driver using the installer or Add Printer Wizard. The printer driver can be installed in any port.

- 2 Turn on the power of the machine while it is connected to the network.
- Since the printer is searched for, be sure to connect the machine to the network.
- **3** To use the Web service print, check that [Network discovery] is enabled in [Network and Sharing Center] on the computer.
- 4 Open the [Network] window.
- In Windows Vista/Server 2008, click [Start], and [Network].
- In Windows 7/Server 2008 R2, open [Computer] and click [Network].
   If [Network] is not displayed in [Computer], click the [Network and Internet] category on the [Control Panel], and also click [View network computers and devices].

Connected computers and devices are detected.

5 Select the device name of the machine, and then click [Install] on the toolbar.

The printer driver for this machine is detected and the machine is ready to print.

6 After finishing the installation, make sure that the icon for the installed printer is displayed in the [Printers] or [Devices and Printers] window.

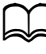

If the printer driver is not correctly installed, the driver must be updated using [Update Driver ...].

In Windows Vista/Server 2008, you can continue the task and specify the printer driver installation disk to install the printer driver if it is not installed in advance.

When the [Found New Hardware] window appears, follow the displayed messages to perform the procedure.

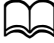

In Windows 7/Server 2008 R2, you cannot specify the installation disk after the machine is connected to the computer. Install the printer driver in advance (Step 1).

### Adding a printer from the Network window

In Windows Vista/Server 2008, you can add a Web service device using the addition function of the printer after connecting this machine.

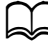

In Windows 7/Server 2008 R2, a window for specifying an installation disk does not appear after the machine is connected to the computer. To connect this machine as described in "Making the printer driver known from the Network window" on page 8-23.

Insert the Drivers CD/DVD in the CD/DVD drive of your computer.

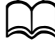

*Click [Run AutoRun.exe] in the [AutoPlay] dialog box that appears when the CD/DVD is inserted.* 

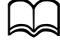

If the installer does not start up automatically, double-click the [Auto-Run.exe] icon on the CD/DVD.

The installer starts up.

- 2 Exit the installer.
- ${f 3}$  Turn on the power of the machine while it is connected to the network.
- Since the printer is searched for, be sure to connect the machine to the network.
- 4 To use Web Service print, check that [Network discovery] is enabled in [Network and Sharing Center] on the computer.
- 5 Open the [Network] window.
- In Windows Vista/Server 2008, click [Start], and [Network].
- In Windows 7/Server 2008 R2, open [Computer] and click [Network]. If [Network] is not displayed in [Computer], click the [Network and Internet] category on the [Control Panel], and also click [View network computers and devices].

6 Select the device name of this machine, and then click [Install] on the toolbar.

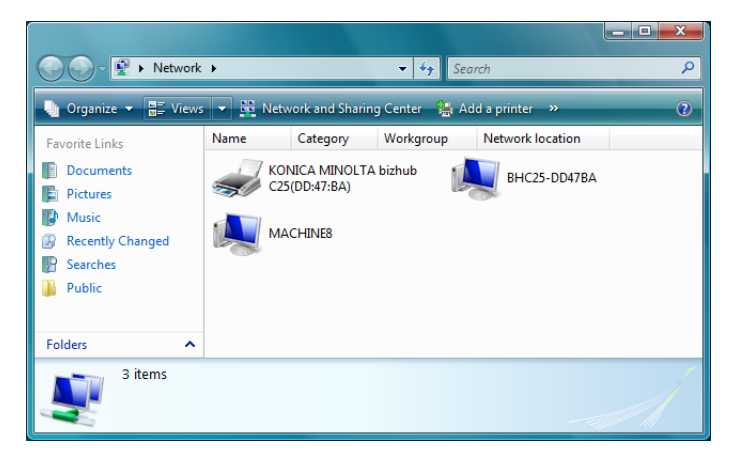

7 Click [Locate and install driver software (recommended)].

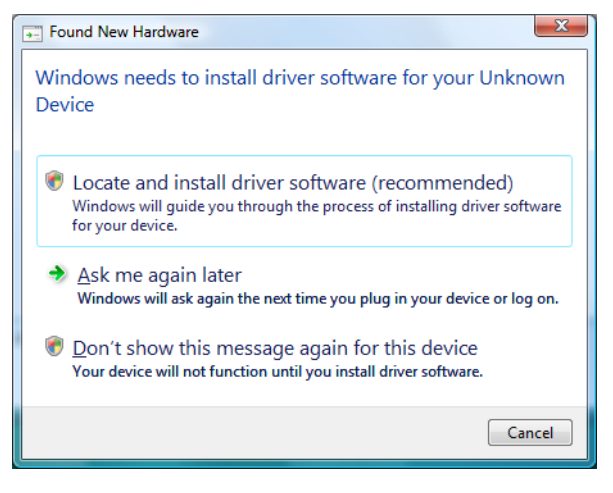

8 If Windows Vista is being used, go to step 8. If Windows Server 2008 is being used, click [Don't search online].

| Fou | und New Hardware - Unknown Device                                                                                                    |
|-----|----------------------------------------------------------------------------------------------------|
| )   | D Found New Hardware - Unknown Device                                                                                                    |
|     | Allow Windows to search online for driver software for your Unknown Device?                                                                                                   |
|     | Yes, always search online (recommended)<br>Windows will automatically search for the latest drivers and applications for your hardware and download<br>them to your computer. |
|     | Yes, search online this time only<br>Windows will search for the latest drivers and applications for this device and download them to your<br>computer.                       |
|     | Don't search online     Your device may not function properly until you get the latest software.                                                                              |
|     | Please read Microsoft's privacy statement                                                                                                    |
| _   | Cancel                                                                                                    |

9 Click [Browse my computer for driver software (advanced)].

| G L Found New Hardware - Unknown Device                                                                          |        |
|----------------------------------------------------------------------------------------------------|--------|
| Windows couldn't find driver software for your device                                                            |        |
| Check for a solution<br>Windows will check to see if there are steps you can take to get your device<br>working. |        |
| Browse my computer for driver software (advanced)<br>Locate and install driver software manually.                |        |
|                                                                                                    |        |
|                                                                                                    | Cancel |

10 Click [Browse].

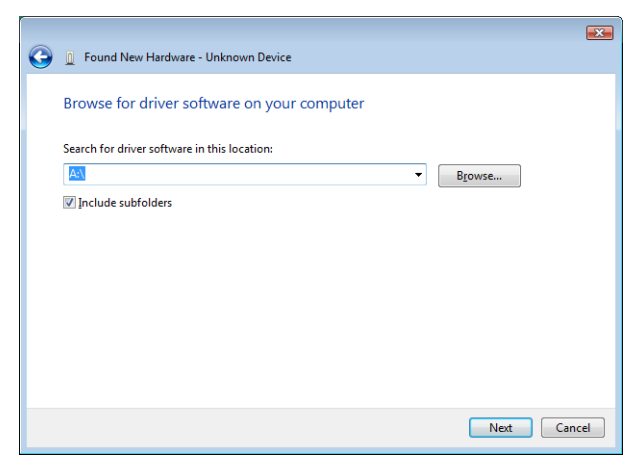

- 11 Locate the directory on the CD/DVD where the printer driver files are located and then click [OK].
- 12 Click [Next].
- 13 Click [Close].

## Adding a printer using Add Printer Wizard

In Windows Vista/Server 2008, you can add a Web service device using the addition function of the printer after connecting this machine.

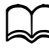

In Windows 7/Server 2008 R2, a window for specifying an installation disk does not appear after the machine is connected to the computer.

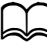

Installing the driver to Windows Vista/Server 2008-based computers requires the administrator authority.

- To use Web Service print, check that [Network discovery] is enabled in [Network and Sharing Center] on the computer.
- 2 Insert the Drivers CD/DVD in the CD/DVD drive of your computer. The installer starts up.

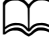

*Click [Run AutoRun.exe] in the [AutoPlay] dialog box that appears when the CD/DVD is inserted.* 

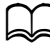

If the installer does not start up automatically, double-click the [Auto-Run.exe] icon on the CD/DVD.

- **3** Exit the installer.
- 4 Click [Start], click [Control Panel], and then click [Printers].
- 5 Click [Add a printer] on the toolbar.
- 6 In the dialog box, click [Add a local printer].

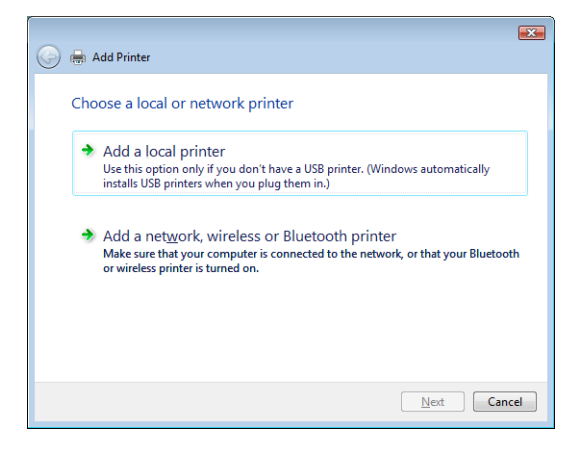

7 Click [Create a new port], and then select [Standard TCP/IP Port].

|                                             |                                                                  | ×   |
|---------------------------------------------|------------------------------------------------------------------|-----|
| 🚱 🖶 Add Printer                             |                                                                  |     |
| Choose a printer por                        | t                                                                |     |
| A printer port is a type of con<br>printer. | nection that allows your computer to exchange information with a |     |
| Use an existing port:                       | LPT1: (Printer Port)                                             | -   |
| Oreate a new port:                          |                                                                  |     |
| Type of port:                               | Standard TCP/IP Port                                             | •   |
|                                             |                                                                  |     |
|                                             |                                                                  |     |
|                                             |                                                                  |     |
|                                             |                                                                  |     |
|                                             |                                                                  |     |
|                                             |                                                                  |     |
|                                             | Next Cano                                                        | cel |

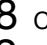

8 Click [Next].

9 Select [Web Services Device] and type the IP address for the machine, and then click [Next].

| 0 | 🖶 Add Printer           |                     | <b>X</b>    |
|---|-------------------------|---------------------|-------------|
|   | Type a printer hostna   | me or IP address    |             |
|   | Device type:            | Web Services Device | •           |
|   | Hostname or IP address: | 192.168.1.2         |             |
|   |                         |                     |             |
|   |                         |                     |             |
|   |                         |                     |             |
|   |                         |                     |             |
|   |                         |                     | Next Cancel |
|   |                         |                     |             |

The [Found New Hardware] Wizard dialog box appears.

## 10 Click [Locate and install driver software (recommended)].

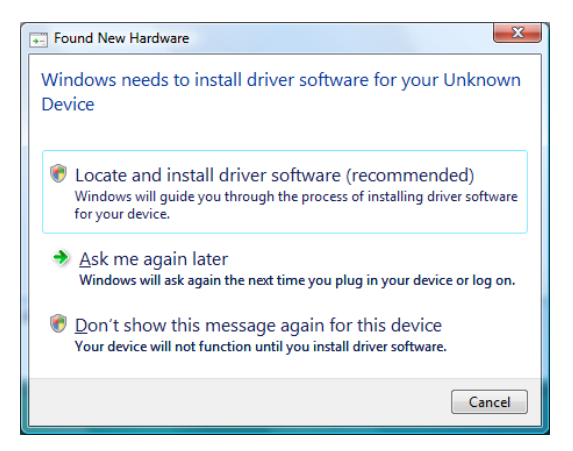

11 If Windows Vista is being used, go to step 12. If Windows Server 2008 is being used, click [Don't search online].

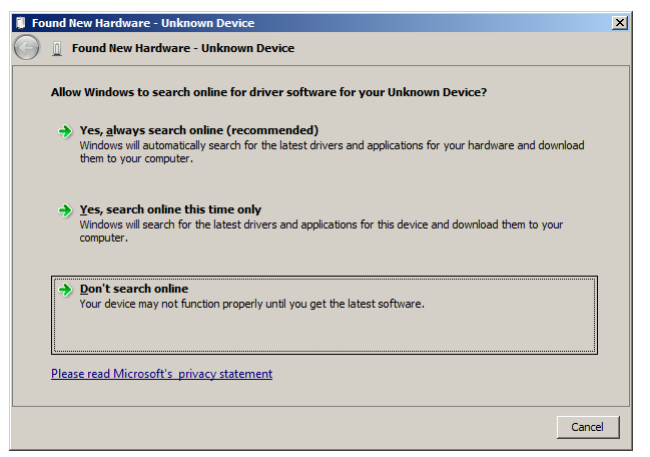

# $12 \ \ {\rm Click} \ [{\rm Browse} \ {\rm my \ computer \ for \ driver \ software \ (advanced)]}.$

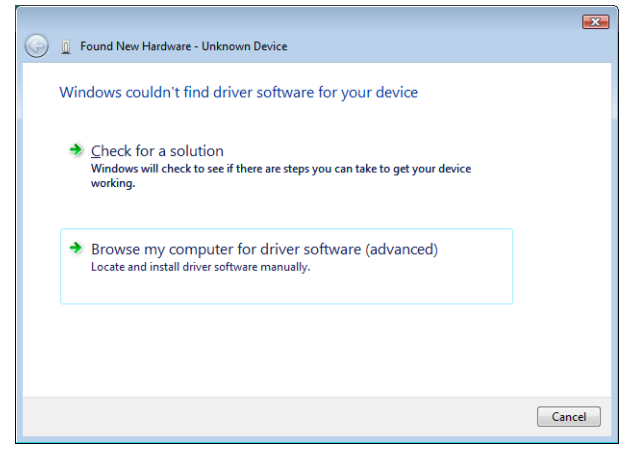

# 13 Click [Browse].

| Found New Hardware - Unknown Device          | <b></b>                                                                                                    |
|----------------------------------------------|----------------------------------------------------------------------------------------------------|
| Browse for driver software on your computer  |                                                                                                    |
| Search for driver software in this location: |                                                                                                    |
|                                              | Browse                                                                                                    |
| ☑ Include subfolders                         |                                                                                                    |
|                                              |                                                                                                    |
|                                              |                                                                                                    |
|                                              |                                                                                                    |
|                                              |                                                                                                    |
|                                              |                                                                                                    |
|                                              | Next Cancel                                                                                                    |
|                                              | Found New Hardware - Unknown Device Browse for driver software on your computer Search for driver software in this location:   Image: Comparison of the software in this location   Image: Comparison of the software in this location Image: Comparison of the software in the software in this location Image: Comparison of the software in the software in the software i |

- 14 Locate the directory on the CD/DVD where the printer driver files and then click [OK].
- 15 Click [Next].
- 16 Click [Close].

17 Click [Next].

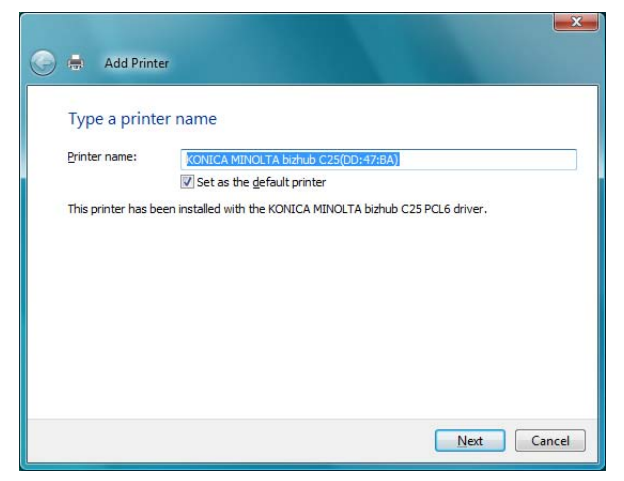

 $18\,$  Select whether the printer driver is to be shared, and then click [Next].

| Printer Sharin                             | g                                                                                                    |  |
|--------------------------------------------|----------------------------------------------------------------------------------------------------|--|
| If you want to share<br>name or type a new | this printer, you must provide a share name. You can use the suggested<br>one. The share name will be visible to other network users. |  |
| Do not share this<br>Share this printer    | printer                                                                                                    |  |
| Share name:                                | KONICA MINOLTA bizhub C25(DD:47:BA)                                                                                                   |  |
| Location:                                  |                                                                                                    |  |
| -                                          |                                                                                                    |  |
| Comment:                                   |                                                                                                    |  |
| Comment:                                   |                                                                                                    |  |

# 19 Click [Finish].

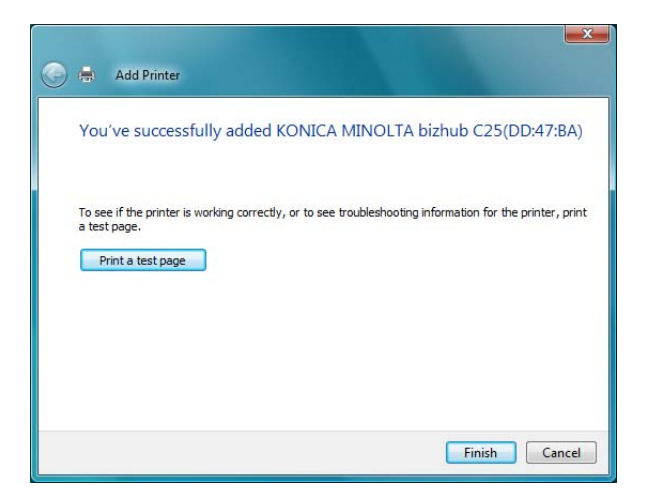

This completes the installation of the printer driver.

### Updating the driver after connecting this machine

In Windows 7/Server 2008 R2, if this machine is connected without first installing the printer driver, the printer driver will not be correctly identified. If the printer driver is not correctly identified, the driver must be updated using [Update Driver].

1 Insert the Drivers CD/DVD in the CD/DVD drive of your computer. The installer starts up.

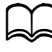

*Click* [*Run AutoRun.exe*] *in the AutoPlay dialog box that appears when the CD/DVD is inserted.* 

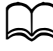

If the installer does not start up automatically, double-click the [Auto-Run.exe] icon on the CD/DVD.

- 2 Exit the installer.
- **3** Open the [Devices and Printers] window.
- Open the [Control Panel], select [Hardware and Sound], and then click [View devices and printers].
- When [Control Panel] is displayed in an icon view, double-click [Devices and Printers].

- 4 Right-click the device name of the machine that is under [Unspecified] and then click [Properties].
- If [Unknown Device] appears instead of the device name of the machine, right-click to remove the device, and install the printer driver.
- 5 In the [Hardware] tab, click [Properties].
- 6 In the [General] tab, click [Change Settings].
- 7 In the [Driver] tab, click [Update Driver...].
- 8 In the page in which to select how to search the driver software, click [Browse my computer for driver software anyway].
- 9 Click [Browse...].
- 10 Locate the directory on the CD/DVD where the printer driver files are located (for example: Drivers\Windows\color\Drivers\Win\_x86\PS\ english), and then click [OK].
- 11 Click [Next].
- 12 Follow the instructions on the pages that follow.
  - If the [Windows Security] window for verifying the publisher appears, click [Install this driver software anyway].
- 13 Click [Close].
- 14 After finishing the installation, make sure that the icon for the installed printer is displayed in the [Device and Printer] window.
- 15 Remove the CD/DVD from the CD/DVD drive. This completes the printer driver updating.

In Windows Vista/Server 2008, [Update Driver...] is also available. In Windows Vista/Server 2008, you can specify [Update Driver...] by opening [Properties] for this machine that is listed in [Other Devices] under [Device Manager].

To select [Device Manager], right-click [Computer] and then click [Properties]. Select it in the [Tasks] pane that appears.